#### **BAB IV**

### HASIL DAN PEMBAHASAN

#### IV.1. Tampilan Hasil

Tampilan hasil dari pembuatan aplikasi "*Silent* Otomatis Ketika Berada Di Mesjid" berbasis *android* dapat dilihat sebagai berikut :

### IV.1.1. Tampilan Hasil Bagian Admin

1. Tampilan Form Register

Tampilan *form register* dari aplikasi yang telah dibuat dapat dilihat pada gambar IV.1. sebagai berikut :

|           |          | 朝鮮の日 | ula 10 | 9%. <b>B</b> 14(2 |
|-----------|----------|------|--------|-------------------|
| ÷         |          |      |        |                   |
|           |          |      |        |                   |
|           |          |      |        |                   |
|           |          |      |        |                   |
|           |          |      |        |                   |
| Mogslem   |          |      |        |                   |
| Welcome,  |          |      |        |                   |
| Creste ye | e secont |      |        |                   |
| 10.00     |          |      |        |                   |
| -         |          |      |        |                   |
| Passared  |          |      |        |                   |
| -         |          |      |        |                   |
|           |          | 48-7 |        |                   |
|           |          |      |        |                   |
|           |          |      |        |                   |
|           |          |      |        |                   |
|           |          |      |        |                   |
|           |          |      |        |                   |
|           |          |      |        |                   |

Gambar IV.1. Tampilan Form Register

2. Tampilan Form Login

Tampilan *form login* dari aplikasi yang telah dibuat dapat dilihat pada gambar IV.1. sebagai berikut :

| 金彩漂 容圖 月屋 100% ₫ 14:25          |
|---------------------------------|
|                                 |
|                                 |
|                                 |
|                                 |
| Mar da                          |
| Moeslem                         |
| Welcowe,<br>sian is to continue |
| and                             |
|                                 |
| Vasswerd                        |
| .09%ak                          |
|                                 |
| Banit kawe an assount? Sign up  |

Gambar IV.1. Tampilan Form Login

Tampilan *form* menu utama dari aplikasi yang telah dibuat dapat dilihat pada gambar IV.2. sebagai berikut :

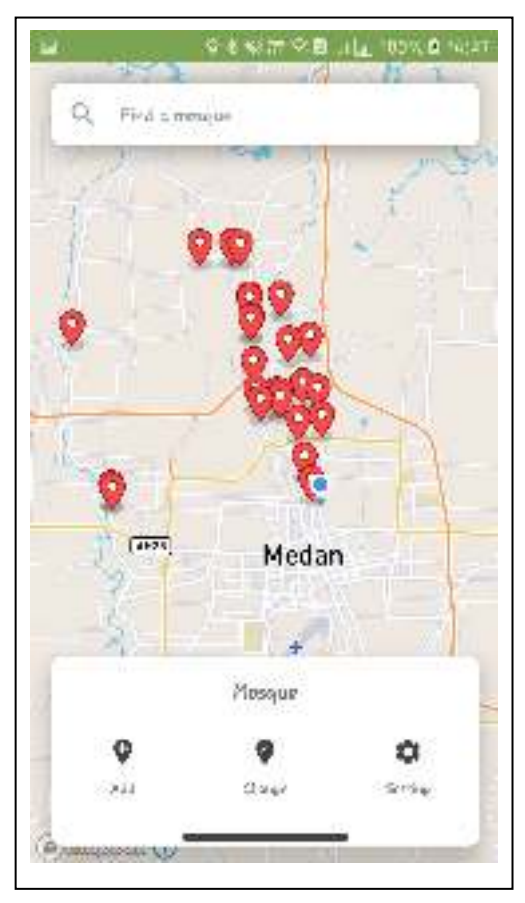

Gambar IV.2. Tampilan Form Menu Utama

# 4. Tampilan *Form Add*

Tampilan *add* dari aplikasi yang telah dibuat dapat dilihat pada gambar IV.3. sebagai berikut :

| 2                                    | am ≎ Burla Novi Antai<br>B |
|--------------------------------------|----------------------------|
|                                      | ·                          |
| 1.0                                  | fl<br>Bellew               |
|                                      | <b>9</b>                   |
|                                      |                            |
| Maryid Murul Yogʻn                   |                            |
| in how                               |                            |
| Jl, Gunung Krakatou Med<br>Indonesio | lan, Sumativo Utaro 20298. |
| Thotas                               |                            |
| +                                    |                            |
|                                      |                            |

Gambar IV.3. Tampilan Form Add

### 5. Tampilan Form Change

Tampilan *form change* dari aplikasi yang telah dibuat dapat dilihat pada gambar IV.4. sebagai berikut :

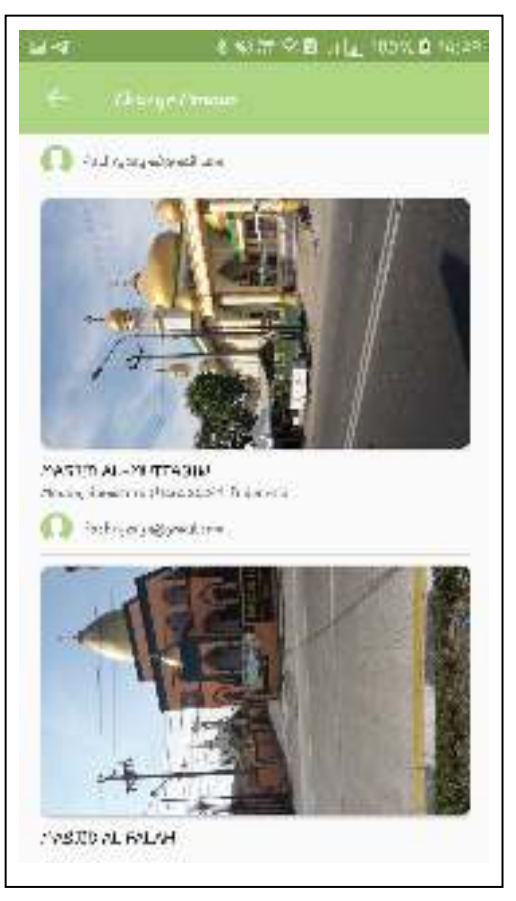

Gambar IV.4. Tampilan Form Change

Tampilan *form edit & delete mosque* dari aplikasi yang telah dibuat dapat dilihat pada gambar IV.5. sebagai berikut :

| Gang Holynman                  | 9                  | Ę      |
|--------------------------------|--------------------|--------|
| e)aanjeloon 🕢<br>rossue teraus | Jalan Veteran      |        |
| MASTID AL-MU                   | TAGIN              |        |
| Medan, Sumster                 | a Utara 20261, Ind | onesia |
| Notes                          | +                  |        |

Gambar IV.5. Tampilan Form Edit & Delete Mosque

# 7. Tampilan Form Setting

Tampilan *form setting* dari aplikasi yang telah dibuat dapat dilihat pada gambar IV.6. sebagai berikut :

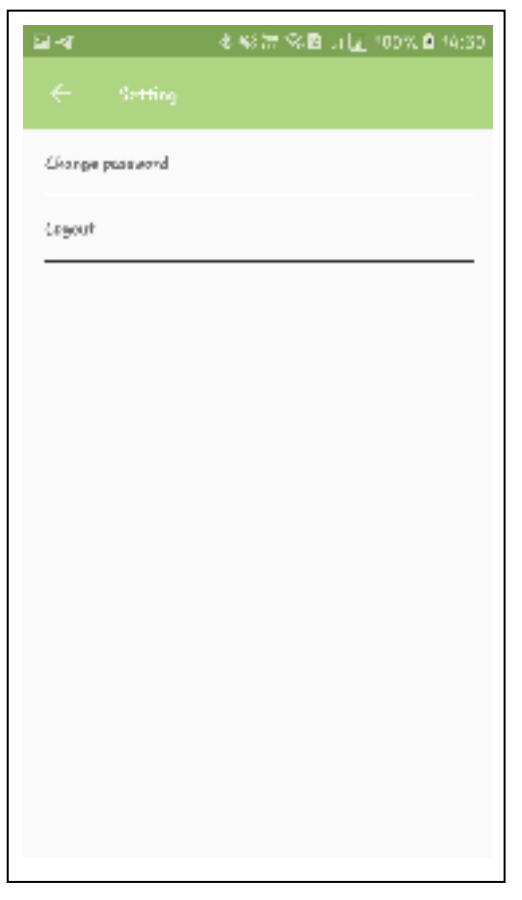

Gambar IV.6. Tampilan Form Setting

Tampilan *form change password* dari aplikasi yang telah dibuat dapat dilihat pada gambar IV.7. sebagai berikut :

| <ul> <li>Geographical</li> </ul> |
|----------------------------------|
|                                  |
| New massered                     |
| Conversioner.                    |
|                                  |
|                                  |
|                                  |
|                                  |
|                                  |
|                                  |
|                                  |

Gambar IV.7. Tampilan Form Change Password

# IV.1.2. Tampilan Hasil Bagian Pengguna

1. Tampilan *Time* 

Tampilan *time* dari aplikasi yang telah dibuat dapat dilihat pada gambar IV.8. sebagai berikut :

| 7.0 <u>4</u> 201    | 9                     |                              |                               |              |          |         |
|---------------------|-----------------------|------------------------------|-------------------------------|--------------|----------|---------|
| 16.0                | 764                   | far.                         | 671                           | 744          | Pa-      | 541     |
| ۲                   | 23                    | 25                           | 25                            | 24           | -36      | 2.1     |
| =1<br>79947         | 79 r<br>Asis<br>6 - 9 | a nata<br>25der<br>e High Ie | to Neghe<br>Neghe<br>Negheren | њ<br>1 1- 1- | s, 100 1 |         |
| 194 <b>5</b>        |                       |                              | real,t                        |              | 4        | 177.X65 |
| նեսի                |                       |                              |                               |              |          | (65;0   |
| ul <sub>mar</sub> . |                       |                              |                               |              |          | 12;3    |
| we die              |                       |                              |                               |              |          | 15:5    |
| ogkrid.             |                       |                              |                               |              |          | 18:1    |
| shr                 |                       |                              |                               |              |          | 19:5    |
|                     |                       |                              |                               |              |          |         |
|                     |                       |                              |                               |              |          |         |
|                     |                       |                              |                               |              |          |         |

Gambar IV.8. Tampilan Time

# 2. Tampilan *Mosque*

Tampilan *mosqoe* dari aplikasi yang telah dibuat dapat dilihat pada gambar IV.9. sebagai berikut :

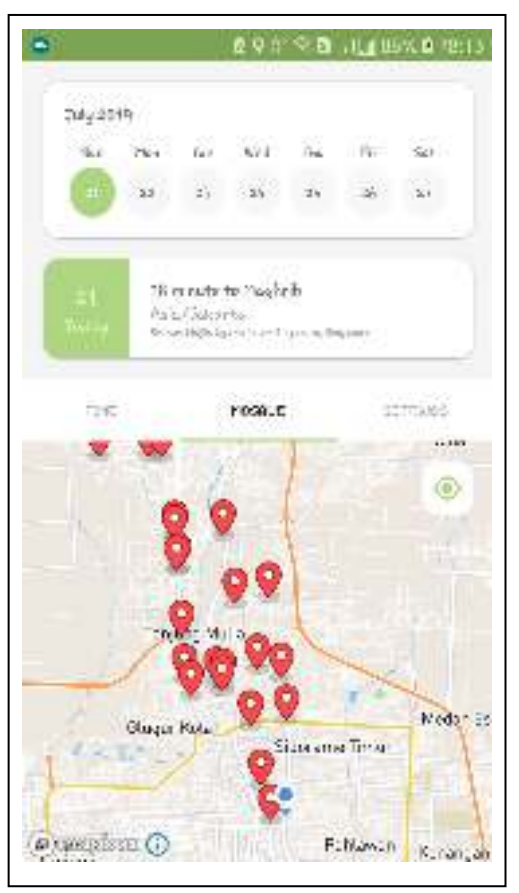

Gambar IV.9. Tampilan Mosque

# 3. Tampilan *Setting*

Tampilan *setting* disajikan untuk menampilkan data member, tampilan *activity* member dapat dilihat pada gambar IV.10. sebagai berikut :

|           |                    |                           | 294                           | 8.0    | - Martin   | 5% <b>8</b> 9 |
|-----------|--------------------|---------------------------|-------------------------------|--------|------------|---------------|
| 7.04y 201 | 9                  |                           |                               |        |            |               |
| 16.0      | 764                | ŵ                         | 621                           | 24     | n.         | 52)           |
| 0         | 23                 | 25                        | 25                            | 24     | -36        | 3             |
|           | 78 (<br>433<br>619 | n nata<br>Alaka<br>Natasa | to Maghe<br>Maghe<br>Maghaint | ъ<br>, | 4, 1 mit + |               |
| ъĸ        |                    |                           | real.t                        |        | 3          | attaves       |
| <b>.</b>  |                    |                           |                               |        |            | 1             |
| steer     |                    |                           |                               |        |            |               |
|           |                    |                           |                               |        |            |               |
|           |                    |                           |                               |        |            |               |
|           |                    |                           |                               |        |            |               |
|           |                    |                           |                               |        |            |               |
|           |                    |                           |                               |        |            |               |
|           |                    |                           |                               |        |            |               |

Gambar IV.10. Tampilan Setting

# 4. Tampilan *About App*

Tampilan *About app* dari aplikasi yang telah dibuat dapat dilihat pada gambar IV.11. sebagai berikut :

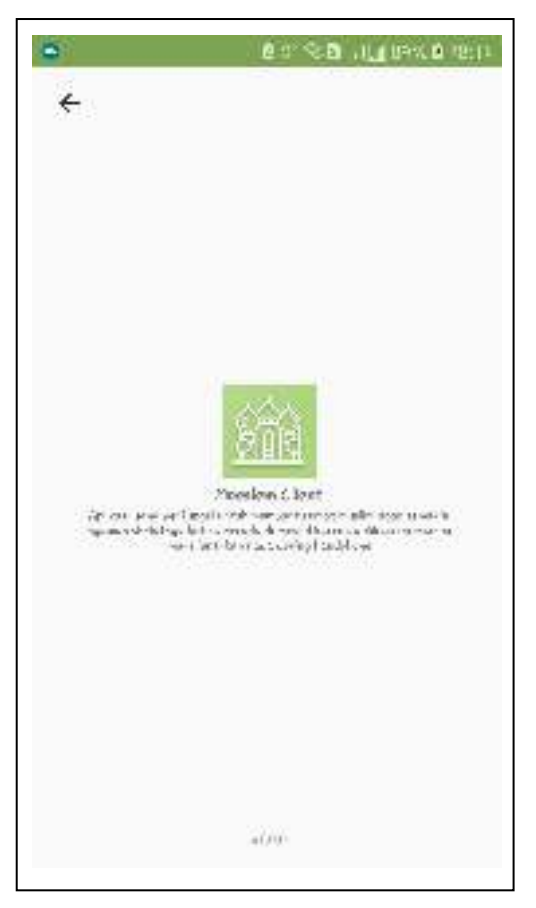

Gambar IV.11. Tampilan About App

#### IV.2.2.Hasil Pengujian

Setelah melakukan uji coba terhadap sistem, maka dapat di simpulkan hasil yang di dapat yaitu:

- Aplikasi yang telah dibuat berjalan sesuai dengan prosedur pada system yang berjalan
- 2. Aplikasi dapat men *silent* kan *smartphone* ketika berada di mesjid dan kembali berdering ketika keluar dari mesjid.
- Aplikasi membantu mempermudah pengguna untuk tidak perlu mematikan nada dering ketika memasuki mesjid.

#### IV.2.3. Kelebihan Aplikasi

Adapun kesimpulan penulis mengenai kelebihan dari aplikasi yang diusulkan adalah sebagai berikut:

- 1. Aplikasi ini dapat digunakan secara mobile pada smartphone Android.
- Aplikasi ini dapat memberikan lokasi mesjid dan penunjuk arah terdekat dari pengguna aplikasi.
- 3. Aplikasi ini dapat men-silent perangkat smartphone secara otomatis.
- 4. Pengguna tidak perlu *login* untuk dapat menggunakan aplikasi ini.

#### IV.2.4. Kekurangan Aplikasi

Adapun kesimpulan penulis mengenai kekurangan dari sistem yang diusulkan adalah sebagai berikut:

- Menambahkan lokasi mesjid dan foto dilakukan secara manual oleh admin dengan cara ke lokasi mesjid langsung.
- 2. Aplikasi ini memerlukan daya lebih besar karena pengambilan lokasi dilakukan secara terus menerus (interval 1 menit).
- 3. Jarak perangkat android ter-*silent* tergantung dari jaringan seluler.
- 4. Aplikasi ini memberikan notifikasi *silent* ataupun berdering (interval 1 menit).